Telefon
 042
 683
 26
 77

 Faks
 042
 683
 26
 80
 office@doskomp.com.pl
 plus@doskomp.lodz.pl

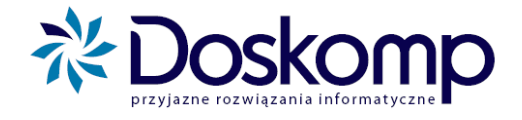

## Instrukcja sporządzania nowych sprawozdań Rb-34S

W związku ze zmianą sposobu sporządzania sprawozdań Rb-34S, tj. jednego sprawozdania dla wszystkich rozdziałów, obowiązującą od II kwartału 2011, przedstawiamy instrukcję wykonania tych sprawozdań w programie **Budżet JB Plus.** 

Aby utworzyć takie sprawozdanie, należy:

1. Przejść na zakładkę "Rb-3x, 50, 27ZZ, ZN" i kliknąć "Wykaz sprawozdań".

| Wykaz je                                                                               | dnostek 🛛 🤅 | Sprawozda | nia R | lb-3x, 50, 27. | ZZZN Dh | ig publiczny | Wysyłka | /Import   Na | arzędzia 🛛 | Zarzą | dzanie     |      |
|----------------------------------------------------------------------------------------|-------------|-----------|-------|----------------|---------|--------------|---------|--------------|------------|-------|------------|------|
| Rb-30                                                                                  | Rb-31       | Rb-32     | Rb-3  | 33 Rb-34       | Rb-50   | Rb-27ZZ      | Rb-ZN   | Wydruk z     | biorówek   | Wy    | kaz sprawo | zdań |
| Wykaz aktualnych sprawozdań Wersja Data Data wysł. Stan Błedy Kryt. Ostrz. U. Do popr. |             |           |       |                |         |              |         | •            |            |       |            |      |
| Þ                                                                                      |             |           |       |                |         |              |         |              |            |       |            |      |

2. Pojawi się okno, w którym definiujemy rodzaj sprawozdania. Klikamy przycisk "Rb 34", po czym naciskamy "Stwórz sprawozdanie sumaryczne Rb34". Wygeneruje nam się zbiorcze sprawozdanie, dla którego dział i rozdział będzie określony jako "0". Zamykamy okno.

| 👫 Wykaz sprawozdań                  | and advantages                                                      | ×        |  |  |  |  |  |  |
|-------------------------------------|---------------------------------------------------------------------|----------|--|--|--|--|--|--|
| Określenie zestawu sp               | rawozdań Rb 30 - Rb 34, Rb-50 🛛 🔒                                   | kizet.   |  |  |  |  |  |  |
| Rok: 11 Okres: 3                    | 2                                                                   | JST plus |  |  |  |  |  |  |
| sprawozdawcza:                      | 📕 🥰 Szkoła Podstawowa                                               | -        |  |  |  |  |  |  |
| Rb 30 Rb 31 Rb 33 Rb                | 34 Rb 50 Rb27-ZZ Rb-N(BP) Rb-Z(BP) Rb-ZN                            |          |  |  |  |  |  |  |
|                                     |                                                                     |          |  |  |  |  |  |  |
| Dział Rozdz                         | ział Do usunięcia                                                   | *        |  |  |  |  |  |  |
| <b>)</b> 0 0                        |                                                                     |          |  |  |  |  |  |  |
|                                     |                                                                     |          |  |  |  |  |  |  |
|                                     |                                                                     |          |  |  |  |  |  |  |
|                                     |                                                                     |          |  |  |  |  |  |  |
|                                     |                                                                     |          |  |  |  |  |  |  |
|                                     | Dział:                                                              |          |  |  |  |  |  |  |
|                                     |                                                                     |          |  |  |  |  |  |  |
|                                     |                                                                     |          |  |  |  |  |  |  |
|                                     |                                                                     |          |  |  |  |  |  |  |
| Stwórz sprawozdanie sumaruczne Bb34 |                                                                     |          |  |  |  |  |  |  |
|                                     |                                                                     |          |  |  |  |  |  |  |
|                                     |                                                                     |          |  |  |  |  |  |  |
| Utwórz pozycję                      | Usuń pozycję <u>P</u> otwierdź zmiany w zest. Anuluj zmiany w zest. | Zamknij  |  |  |  |  |  |  |

Ośrodek Produkcyjno-Wdrożeniowy "DOSKOMP" Sp. z o.o.

Siedziba: 93-036 Łódź, ul. Piotra Skargi 12, tel. 042 683 26 77, NIP 727 01 26 594

Zarejestrowana: Sąd Rejonowy dla Łodzi-Śródmieścia w Łodzi XX Wydział Krajowego Rejestru Sądowego pod nr KRS 0000225919

 Telefon
 042
 683
 26
 77

 Faks
 042
 683
 26
 80
 office@doskomp.com.pl
 plus@doskomp.lodz.pl

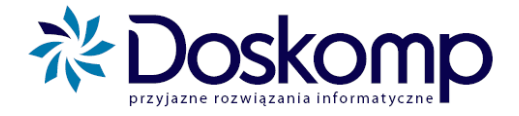

3. W kolejnym kroku otwieramy sprawozdanie, klikając przycisk "Rb-34" na zakładce "Rb-3x, 50, 27ZZ, ZN", po czym jako sprawozdanie do edycji wybieramy to z Działem i Rozdziałem określonym jako "O' i klikamy OK.

| Wykaz jed | dnostek   S | Sprawozda | nia Rb-3 | x, 50, 27Z | Z,ZN   D∤ | ug public: | ny   Wy | syłka∕Im | port   N | larzędzia | Zar | ządzanie  | ]             |    |
|-----------|-------------|-----------|----------|------------|-----------|------------|---------|----------|----------|-----------|-----|-----------|---------------|----|
| Rb-30     | Rb-31       | Rb-32     | Rb-33    | Rb-34      | Rb-50     | Rb-27Z     | Z Rb-Z  | 2N _ \   | Wydruk   | zbioróweł | ( V | /ykaz spi | awozda        | эń |
| Wykaz a   | aktua 🦛     | Wybierz   | sprawozd | lanie do e | edycji    | .) m       | et]     |          | 314      | ×         | IZ. | U. Do p   | oopr. 🔺       |    |
|           |             | Dzia      | ł        | R          | ozdział   |            | ymbol   |          |          | *         |     |           |               | 1  |
|           | 0           |           |          | 0          |           | 0          |         |          |          |           |     |           |               |    |
|           |             |           |          |            |           |            |         |          |          |           | H.  |           |               |    |
|           |             |           |          |            |           |            |         |          |          |           | II. |           |               |    |
|           |             |           |          |            |           |            |         |          |          | _         | II. |           |               |    |
|           |             |           |          |            |           |            |         |          |          |           |     |           |               |    |
| _         | _           |           |          |            |           |            |         |          |          |           | 4   | _         | -             |    |
|           |             |           |          |            |           |            |         |          |          |           | н   |           | _             |    |
| 1         |             |           |          |            |           |            |         |          |          |           | e.  |           |               |    |
| Pomoc 1   | ?           |           |          |            |           |            |         |          |          | -         | н   |           | <u>K</u> onie | c  |
|           | -           |           |          |            |           |            |         |          |          |           | F   |           |               | _  |
|           |             |           |          |            |           |            |         | Ok       | ×        | Anuluj    |     |           |               |    |
|           |             |           |          |            |           |            |         |          |          |           |     |           |               |    |

- 4. Otworzy nam się okno edycji sprawozdania. Możemy wypełnić je dwojako:
  - a) tradycyjnie wprowadzając dane ręcznie lub,

b) automatycznie – jeśli wypełnione zostały już sprawozdania cząstkowe (z przyporządkowanym działem i rozdziałem), program zsumuje dane z tych sprawozdań. Aby to zrobić, klikamy przycisk "Sumaryczne". UWAGA! Przy użyciu tej opcji dane wprowadzone ręcznie (pkt. a) zostaną usunięte.

| IST Rb-34 - Szkoła Podstawowa * | a second second s |                   |                      | ×      |
|---------------------------------|----------------------------------------------------------------------------------------------------|-------------------|----------------------|--------|
| + Wybierz sprawozdanie Rok      | sprawozdawczy 11 II kwarta                                                                                                    | ał Data<br>sprawo | ozdania 2011-07-05 🔢 | 3      |
| Σ                               |                                                                                                    | Dział 🛛           | Rozdział 0           |        |
| A. Przychody B. Koszty C. Stan  |                                                                                                    |                   |                      |        |
| Kod DZIAL ROZDZIAL F            | Paragraf                                                                                                    | Plan (R1)         | Wykonanie            | (R4) U |
|                                 |                                                                                                    |                   |                      |        |
|                                 |                                                                                                    |                   |                      |        |
|                                 |                                                                                                    |                   |                      |        |
|                                 |                                                                                                    |                   |                      |        |
| Kod Paragraf                    | Plan (B1)                                                                                                    | Wukor             | nanie (B4)           | A      |
| НО                              |                                                                                                    | 0,00              | 0,00                 | Ξ      |
| K 150                           |                                                                                                    | 0,00              | 0,00                 |        |
| L 190                           |                                                                                                    | 0,00              | 0,00                 | Ψ      |
|                                 |                                                                                                    |                   |                      |        |
|                                 |                                                                                                    |                   |                      |        |

Ośrodek Produkcyjno-Wdrożeniowy "DOSKOMP" Sp. z o.o.

Siedziba: 93-036 Łódź, ul. Piotra Skargi 12, tel. 042 683 26 77, NIP 727 01 26 594

Zarejestrowana: Sąd Rejonowy dla Łodzi-Śródmieścia w Łodzi XX Wydział Krajowego Rejestru Sądowego pod nr KRS 0000225919

 Telefon
 042
 683
 26
 77

 Faks
 042
 683
 26
 80
 office@doskomp.com.pl
 plus@doskomp.lodz.pl

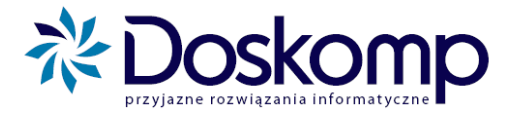

5. Po wprowadzeniu wszystkich danych, sprawozdanie zatwierdzamy za pomocą przycisku "Zatwierdź" i eksportujemy w tradycyjny sposób – zakładka "Wysyłka/Import", przycisk "Wyślij na dyskietce/pocztą internet." – jako sprawozdania podstawowe.

Siedziba: 93-036 Łódź, ul. Piotra Skargi 12, tel. 042 683 26 77, NIP 727 01 26 594